Milestone notifications myVS user guide

2000

virgin allantic cargo

\* \* \* \* \*

Virgin Atlantic Cargo V1.04.23

### Table of contents

| Milestone notifications overview          | <u>3</u> |
|-------------------------------------------|----------|
| Available milestone notifications         | <u>4</u> |
| Accessing milestone notification settings | <u>5</u> |
| Turning notifications on / off            | <u>6</u> |

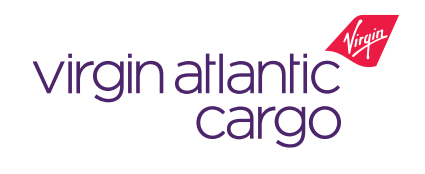

## Milestone notifications overview

Milestone notifications allows you to select which shipment milestones you want to receive email notifications for.

### **Key Features:**

- Select the milestones that you would like to receive email notifications on for your myVS shipments
- Notification control turn milestone notifications on and off as and when you like
- Receive automatic email notifications when your shipments booked via myVS reach the selected milestones

### Available to:

✓ Logged in users

 $\bigotimes$  Non-logged in users

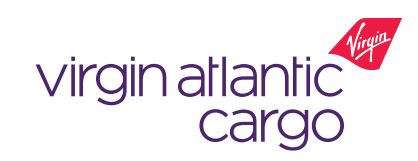

## Available milestone notifications

 $\oslash$  Logged in  $\bigotimes$  Non-logged in

- You can enable milestone notifications for the following milestones for bookings made through myVS:
  - ARR Arrival of shipment on a scheduled flight
  - BKD Shipment booking or booking changes
  - CCD Shipment cleared by customs authorities
  - DEP Departure of shipment on a flight
  - DIS Shipment discrepancy
  - DLV Physical delivery of shipment to consignee or consignee's agents
  - MAN Manifest
  - NFD Shipment arrival notified to consigned or consignee's agent
  - PRE Pre-manifest
  - RCF Received freight
  - RCS Physical receipt of shipment from shipper or shipper's agent
- ARR Arrival of shipment on a scheduled flight
  BKD Shipment booking or booking changes
  CCD Shipment Cleared by Customs Authorities
  DEP Departure of shipment on a flight
  DIS Shipment Discrepancy
  DLV Physical delivery of shipment to consignee or consignee's agent
  MAN Manifest
  NFD Shipment arrival notified to consignee or consignee agent
  PRE Pre manifest
  RCF Received freight
  RCS Physical receipt of shipment from shipper or shipper agent

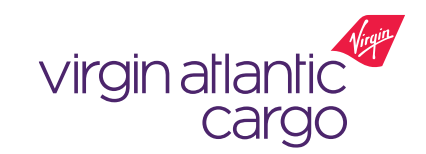

## Accessing milestone notification settings

⊘ Logged in  $\otimes$  Non-logged in

- 1. Login to myVS using your approved user account details
- 2. Click on your profile icon in the top right hand corner
- 3. Within the dropdown profile menu, select 'My Account Settings' (Fig. 1)
- 4. Then within the menu on the left hand side of the profile page, select 'Notifications' (Fig. 2), which will take you to the notifications control page

|                          |                      | I                                                           | My Shipm                                     | ents 🔹 To                     | ools 🔹    |                      | (       | MYVSAE<br>Standard U    | DMIN<br>Jser ↓         |        |
|--------------------------|----------------------|-------------------------------------------------------------|----------------------------------------------|-------------------------------|-----------|----------------------|---------|-------------------------|------------------------|--------|
|                          |                      |                                                             |                                              |                               |           |                      | My Ac   | count Settings          |                        |        |
|                          |                      |                                                             |                                              |                               |           | Schedules            | My Ac   | ldress Book             | -                      |        |
|                          |                      |                                                             |                                              | Search                        |           | Origin               | Logou   | t                       |                        |        |
|                          |                      | _                                                           |                                              |                               |           | Enter City or        | Airport |                         |                        | Fig. 1 |
| Virgin atlantic<br>cargo |                      | Hor                                                         | me Offer & C                                 | Order 🔹 Document              | ation • N | ∕ly Shipments ▼ Tool | s 🕶     | MY <sup>A</sup><br>Stan | /SADMIN<br>dard User ↓ |        |
| < Back                   |                      |                                                             |                                              |                               |           |                      |         |                         |                        |        |
|                          |                      | <b>myVS</b><br>Standard<br>Usernam<br>Participai<br>Shipper | 5 Admin<br>I User<br>e: MYVSADMIN<br>nt Type | Email<br>cargoonlinesupport@f | Mobile    |                      |         |                         |                        |        |
|                          | Personal Details     | +                                                           | Salutation                                   |                               |           |                      |         |                         |                        |        |
|                          | Company Access Detai | Is +                                                        | •                                            |                               |           |                      |         |                         |                        |        |
|                          | Security Settings    | +                                                           | First Name                                   |                               | Last Name |                      |         |                         |                        |        |
|                          | Notifications        | +                                                           | myVS                                         |                               | Admin     |                      |         |                         |                        |        |
|                          | Preferences          | +                                                           | Email 🕖                                      |                               |           |                      |         |                         |                        |        |
|                          | Account Information  | +                                                           | cargoonlines                                 | upport@fly.virgin.con         |           |                      | _       |                         |                        | Fig. 2 |
|                          |                      |                                                             |                                              |                               |           |                      | -       | cargo                   | )                      |        |

< Back

#### myVS User Guide: Milestone notifications v01.04.23

This document is intended for business use and should be distributed to intended recipients only.

## Turning notifications on / off

Logged in  $\otimes$  Non-logged in

### Turning a notification on

- 1. To turn a notification on click in the box next to the notification you want to activate
- 2. A tick will display in the box of the active notifications (Fig. 3)
- 3. Enter the email address(es) that you want to receive the notification email
- 4. Click the 'Update' button for changes to take affect
- We recommend that you at least enable 'BKD – Shipment booking or booking changes'.

### Turning a notification off

- 1. To turn a notification off click in the box next to the notification you want to deactivate
- 2. This will remove the tick and the box will display blank
- 3. Click the 'Update' button for changes to take affect

| Personal Details       | + | Milestone Notifications 🛆                                             |
|------------------------|---|-----------------------------------------------------------------------|
| Company Access Details | + | Select All                                                            |
| Security Settings      | + | ARR - Arrival of shipment on a scheduled flight                       |
| Notifications          |   | BKD - Shipment booking or booking changes                             |
|                        |   | CCD - Shipment Cleared by Customs Authorities                         |
| Preferences            | + | DEP - Departure of shipment on a flight                               |
| Account Information    | + | DIS - Shipment Discrepancy                                            |
|                        |   | DLV - Physical delivery of shipment to consignee or consignee's agent |
|                        |   | Email Address(es) to be notified                                      |
|                        |   | You can enter multiple emails separated by commas                     |
|                        |   | Please, enter at least 1 email.                                       |
|                        |   | Cancel Update                                                         |

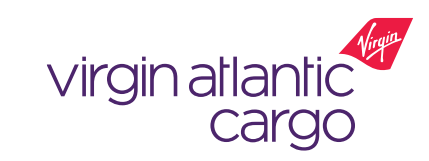

Fig. 3

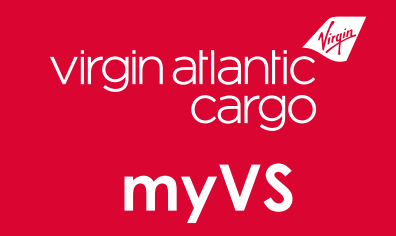

# Visit virginatlanticcargo.com for more information